## Using MULTI<sup>®</sup>2000 V3.6 with the AT91 Library V2.1x

## Introduction

The AT91 Library V2.1x is configured for use with Green Hills software MULTI<sup>®</sup>2000 V3.01. When any other version of MULTI<sup>®</sup>2000 is used, the project must be updated to ensure ARM UK assembly syntax compatibility.

This document describes the optimal settings when using MULTI<sup>®</sup>2000 V3.6 IDE to debug an application written using the AT91Library V2.1x on an AT91 ARM-based product evaluation board.

## **Setting the Target Project**

- 1. Load the project. Make sure that all project files are displayed by double-clicking on project\_name.bld.
- 2. If necessary, convert the target connection when opening the project:

| onvent old style targ                                                                               | jet connect                                                      | ion?                                                                                                   |
|----------------------------------------------------------------------------------------------------|------------------------------------------------------------------|----------------------------------------------------------------------------------------------------|
| This project contains a                                                                             | n old-style tar                                                  | get connection setting:                                                                                |
| "armserv -banner"                                                                                   |                                                                  |                                                                                                    |
| MULTI now uses the C<br>connections in projects<br>old-style connection se<br>your project? You may | Connection Fil<br>s. Would you<br>atting to a Con<br>also choose | es (*.con) to store targe<br>like to convert this<br>inection File added to<br>to discard the setting. |

AT91 ARM<sup>®</sup> Thumb<sup>®</sup> Microcontrollers

# Application Note

Rev. 2686A-ATARM-03/03

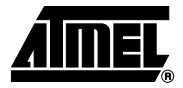

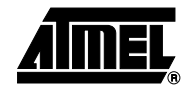

- 3. For this project and all un-built libraries included in this project, select the associated .bld file. Check the project ARM option:
  - Select "CPU Option" in the menu "Project".
  - Enable the "Accept ARM UK assembly syntax" option by checking the box.

| Processor:                                                                                                    | ARM 7tm                     | <b>T</b> |
|----------------------------------------------------------------------------------------------------|-----------------------------|----------|
| Floating point processor:                                                                                                    | None                        | 1        |
| F Thumb code                                                                                                    |                             |          |
| F Thumb libraries                                                                                                    |                             |          |
| F Accept ARM UK asse                                                                                                    | mbly syntax                 |          |
| F No automatic interrupt                                                                                                    | table                       |          |
|                                                                                                    |                             |          |
| 🖻 Position independent                                                                                                    | code                        |          |
| F Position independent                                                                                                    | code<br>data                |          |
| <ul> <li>Position independent</li> <li>Position independent</li> <li>Big endian byte order</li> </ul>                                                                                          | code<br>data                |          |
| <ul> <li>Position independent</li> <li>Position independent</li> <li>Big endian byte order</li> <li>Long long support</li> </ul>                                                               | code<br>data                |          |
| <ul> <li>Position independent</li> <li>Position independent</li> <li>Big endian byte order</li> <li>Eig long support</li> <li>Large switch statemer</li> </ul>                                 | code<br>data<br>18          |          |
| <ul> <li>Position independent</li> <li>Position independent</li> <li>Big endian byte order</li> <li>Long long support</li> <li>Large switch statemer</li> <li>Always generate far c</li> </ul> | code<br>data<br>nts<br>alls |          |

# 2 Application Note

# **Application Note**

### **Setting Project Files**

For this project and all un-built libraries included in this project, check the .c and .arm file build options using the File Option window:

- 1. Select the project (project\_name.bld).
- 2. Select "File option" in the "Project" menu or by clicking the right mouse button.
- 3. Choose "Configuration".
- 4. For .c and .arm files, check that:
- the C Compiler Command name is "ecomarm" and
- the C Compiler (Compatibility Mode) Command name is "ccomarm".

To change, click "Edit", make the change and click "Apply". To view settings, click "View".

| uilder:                             | C:\GHS\ARM36\build                         |
|-------------------------------------|--------------------------------------------|
| elect:                              |                                            |
| ireen Hills C++ include dirs:       | C:\GHS\ARM36\scxx                          |
| reen Hills C include dirs:          | C:\GHS\ARM36\include\arm.C:\GHS\ARM36\ansi |
| ystem include dirs:                 |                                            |
| ireen Hills library dirs:           | C:\GHS\ARM36\thumb                         |
| ystem library dirs:                 |                                            |
| ools directory:                     | C:\GHS\ARM36                               |
| lternate tools dir:                 |                                            |
| ommands                             |                                            |
| C Compiler                          |                                            |
| Fortran Compiler                    | -                                          |
| C Compiler (Comp                    | patibility Mode)                           |
| Matime C Commile                    | ar P                                       |
| è i i i                             | C:\GHS\ARM36                               |
| Lommand directory:                  |                                            |
| Command directory:<br>Command name: | ecomarm                                    |

5. Rebuild the project.

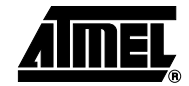

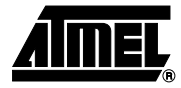

## Setting the Application Project Toolchain Assembler

Update options depending on the download/execution method used:

- Angel ROM Monitor method
  - AT91\_DEBUG\_ANGEL
  - SEMIHOSTING preprocessor option can be set
- ICE or SRAM method
  - AT91\_DEBUG\_ICE
  - SEMIHOSTING preprocessor option can be set
- Flash method
  - AT91\_DEBUG\_NONE

To update the toolchain assembler:

- 1. Load the project. Make sure that all project files are displayed by double-clicking on the project\_name.bld.
- 2. For each .arm file (including cstartup.arm), select the file and proceed to the next step (3). Do this for each .arm file prior to rebuilding the project in step (4).
- 3. In the menu "Project", select "Toolchain Options for xx\_file.arm". Click on the tab "Assembler".
  - In the "General assembler option" field, add the command "-armuk,-pd=AT91\_DEBUG\_xxx SETA 1".
  - If the SEMIHOSTING preprocessor option is set, add the command "-pd=SEMIHOSTING SETA 1".

Be sure to separate the commands by a comma.

| Linker Assembler                                                                                  |                                  |
|---------------------------------------------------------------------------------------------------|----------------------------------|
| Assembler options<br>Disable warnings<br>Error for undefined symbolic<br>Preprocess assembly file | a)<br>S                          |
| General assembler options:                                                                        | -armuk,-pd=AT91_DEBUG_ICE SETA 1 |
| Listing file options                                                                              |                                  |
| Listing file name:<br>Listing file directory:                                                     |                                  |
|                                                                                                   |                                  |

4. Rebuild the project

5. If a link error occurs on another .arm file, repeat the procedure starting at Step 2.

Note: When a configuration change is made, the project must be saved.

# 4 Application Note

## Troubleshooting

Error in Building the .c File

- Problem: Errors concerning "C" commands occur during compilation but the "C" commands are syntactically correct.
- Action: The project is configured to use the wrong compiler. Change the compiler selection as described in "Setting Project Files" on page 3.

| Build #5 - led_swing.bld - Failed                                                                       |                                                            | _ 🗆 🗵              |
|----------------------------------------------------------------------------------------------------|------------------------------------------------------------|--------------------|
| 🔚 🚑 💌 🏲 🛠 🔳 🔍                                                                                           |                                                            |                    |
| Output:                                                                                                 |                                                            |                    |
| Building led_swing.bld                                                                                  |                                                            | -                  |
| Compiling C:\at91\software\projects\led_swing_eb55\                                                     | <pre>led_swing.c because "led_swing.o" doesn't exist</pre> |                    |
| [ASARM] (error) C:\at91\software\periph\stdc\std_c.                                                     | h 23: unknown instruction                                  |                    |
| unsigned int u_int                                                                                      |                                                            |                    |
| <pre>[ASARM] (error) C:\at91\software\periph\stdc\std_c.<br/>typedef unsigned short u_short<br/>^</pre> | h 24: label multiply defined                               |                    |
| [ASARM] (error) C:\at91\software\periph\stdc\std_c.<br>typedef unsigned char u_char<br>^                | h 25: label multiply defined                               |                    |
| [ASARM] (error) C:\at91\software\periph\stdc\std_c.<br>typedef volatile unsigned short flash_word<br>^  | h 28: label multiply defined                               |                    |
| [ASARM] (error) C:\at91\software\periph\stdc\std_c.<br>typedef volatile unsigned int at91_reg<br>^      | h 31: label multiply defined                               |                    |
| [ASARM] (error) C:\at91\software\periph\ebi\ebi.h 2<br>typedef struct<br>^                              | 7: label multiply defined                                  |                    |
| [ASARM] (error) C:\at91\software\periph\ebi\ebi.h 2<br>(<br>^                                           | 8: "("                                                     |                    |
| [ASARM] (error) C:\at91\software\periph\ebi\ebi.h 2<br>at91_reg EBI_CSR [ 8 ]<br>^                      | 9: unknown instruction                                     |                    |
| FACADMI (arror) C.lat01/coftware/marinh/ahi/ahi h 3                                                     | 0. unknown instruction                                     | •                  |
| Errors:                                                                                                 |                                                            |                    |
| Location                                                                                                | Message                                                    |                    |
| C:\at91\software\periph\stdc\std_c.h:23                                                                 | : unknown instruction                                      |                    |
| C:\at91\software\periph\stdc\std_c.h:24                                                                 | : label multiply defined                                   |                    |
| C:\at91\software\periph\stdc\std_C.h:25                                                                 | : label multiply defined                                   |                    |
| C:\at91\software\periph\stdc\std_c.h:31                                                                 | : label multiply defined                                   | -                  |
|                                                                                                    |                                                            | ► <mark>AAA</mark> |

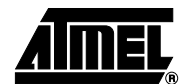

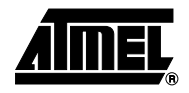

#### Problem: Link error occurs, but all files are built correctly:

Compiling C:\At91\software\targets\eb55\cstartup.arm because "cstartup.o" doesn't exist

Linking ghs\sram\_ice\<project name>.ghs

[ELXR] (error) unresolved symbols: 1

\_\_main from <elxr>

Linking ghs\sram\_ice\<project name>.ghs

[ELXR] (error) during processing

Error: build failed

Build terminated

Build failed

 Action: Check the toolchain assembler option as described in "Setting the Application Project Toolchain Assembler" on page 4.

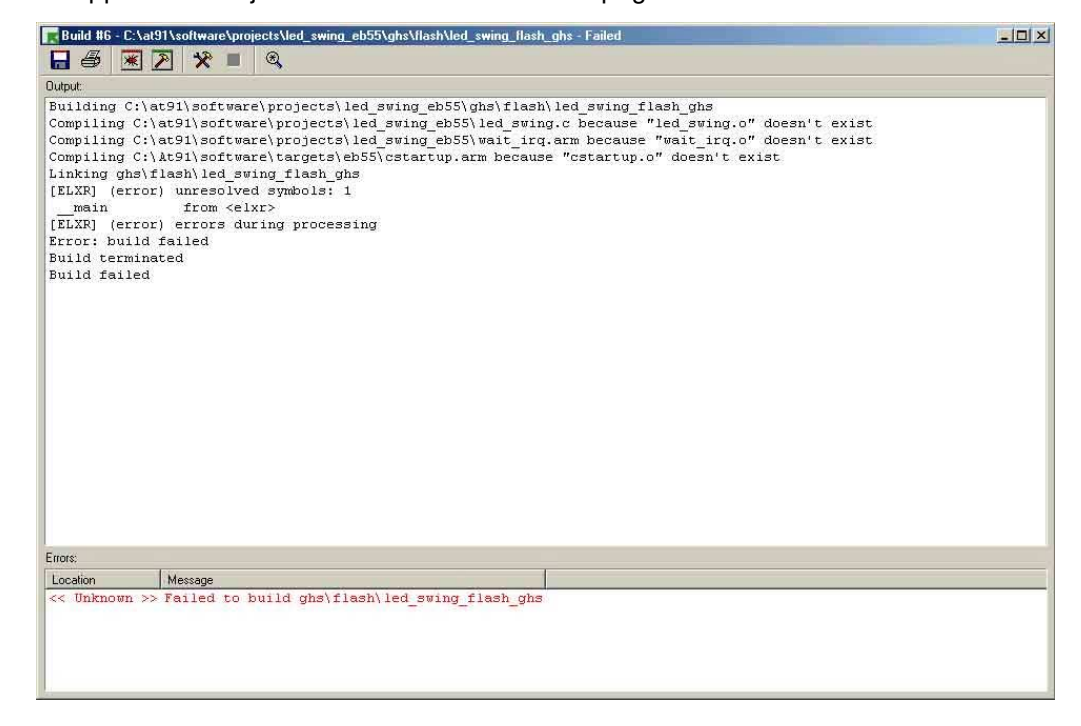

- Error in Building the .arm File Problem: Errors occur during compilation of the .arm file.
  - Action: Check the .arm file project compiler setting as described in "Setting the Application Project Toolchain Assembler" on page 4.

If the file compiler setting is correct, check the project CPU option setting as described in "Setting the Target Project" on page 1.

Failure to Save the Project

- Problem: MULTI<sup>®</sup>2000 does not save the user modification in the project file.
- Action: Close the project. Check that the project (.bld files) attributes are not in Read-Only mode and try to save the project again.

# 6 Application Note

# **Application Note**

## Appendix

Project files can also be set using the MULTI<sup>®</sup>2000 editor (cf. "Setting Project Files" on page 3). This method provides a linear view of project details.

In the root project, the same procedure must be applied for all child projects.

- 1. Select the project (project\_name.bld).
- 2. Press CTRL-E.
- 3. The MULTI<sup>®</sup>2000 editor screen displays the project build file.
- 4. Erase all references to "ccomarmuk".
- 5. For child projects only: Check that the .c and .arm files are built as follows, if their compilers are defined:

:ec\_compiler.name=ecomarm

| C:\at91\software\projects\led_swing_eb42_test36\led_swing_ice_ghs.bld |                  |      |
|-----------------------------------------------------------------------|------------------|------|
| File Edit View Block Tools Version Config Windows Help                |                  |      |
| <mark>2∻ 🔒 ½ 🖻 🛍 🖇 🌮 ભ 🗢 🗃 🕅</mark>                                   |                  |      |
| ille: C:\at91\software\projects\led_swing_eb42\led_swing_ice_ghs.bld  | Line: 25         | 5/32 |
| #!build                                                               |                  |      |
| default:                                                              |                  |      |
| program                                                               |                  |      |
| :elxr_map_option=nomap                                                |                  |      |
| :elxr_map_option=nocrossreference                                     |                  |      |
| :auto_mvc=false                                                       |                  |      |
| :debuglevel=multi                                                     |                  |      |
| :startfile_dir=-                                                      |                  |      |
| :outputname=ghs\sram_ice\led_swing_ice_ghs                            |                  |      |
| :object_dir=ghs\sram_ice                                              |                  |      |
| :remote=ocdserv rlpt1 arm7t -nobss -s c:\at91\software\targ           | ets\atmel_eb42.0 | ocd  |
| :startfiles=-                                                         |                  |      |
| :libdirs=c:\at91\software\parts\m42800\optm_none                      |                  |      |
| :defines=AT91_DEBUG_ICE                                               |                  |      |
| :defines=SEMIHOSTING                                                  |                  |      |
| :ec_compiler.name=ecomarm                                             |                  |      |
| :oldc_compiler.name=ccomarm                                           |                  |      |
| C:\At91\software\targets\ghs_lnk_sram_ice.lnk                         |                  |      |
| linker_file                                                           |                  |      |
| C:\AT91\software\parts\m42800\ghs\optm_none\m42800_lib16.a            |                  |      |
| library                                                               |                  |      |
| C:\AT91\software\drivers\lib_drv\ghs\optm_none\lib_drv_16.a           |                  |      |
| library                                                               |                  |      |
| C:\AT91\software\targets\eb42\cstartup.arm                            |                  |      |
| assembly                                                              |                  |      |
| :start_address=InitReset                                              |                  |      |
| wait_irq.arm                                                          |                  |      |
| assembly                                                              |                  |      |
| led_swing.c                                                           |                  |      |
|                                                                       |                  |      |
| lea_swing_ice_gns.con                                                 |                  |      |
| a sub s sub i su s                                                    |                  |      |
| connections                                                           |                  |      |

- 6. Save and close the MULTI<sup>®</sup>2000 editor
- 7. Update the toolchain assembler as described in "Setting the Application Project Toolchain Assembler" on page 4 and rebuild the project.
- Note: By using MULTI<sup>®</sup>2000 editor, the user can erase all references to "ec\_compiler.name" and "oldc\_compiler.name" in the root project and, later, in the child project.
- Note: After editing and saving the build file using the text editor, MULTI<sup>®</sup>2000 detects that the file has changed and asks the user if the project should be reloaded. The user should respond with yes to ensure that future changes do not revert to "ccomarmuk" options.

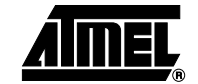

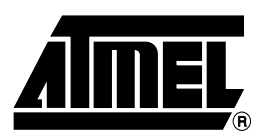

### **Atmel Headquarters**

*Corporate Headquarters* 2325 Orchard Parkway San Jose, CA 95131 TEL 1(408) 441-0311 FAX 1(408) 487-2600

#### Europe

Atmel Sarl Route des Arsenaux 41 Case Postale 80 CH-1705 Fribourg Switzerland TEL (41) 26-426-5555 FAX (41) 26-426-5500

#### Asia

Room 1219 Chinachem Golden Plaza 77 Mody Road Tsimhatsui East Kowloon Hong Kong TEL (852) 2721-9778 FAX (852) 2722-1369

#### Japan

9F, Tonetsu Shinkawa Bldg. 1-24-8 Shinkawa Chuo-ku, Tokyo 104-0033 Japan TEL (81) 3-3523-3551 FAX (81) 3-3523-7581

### **Atmel Operations**

Memory

2325 Orchard Parkway San Jose, CA 95131 TEL 1(408) 441-0311 FAX 1(408) 436-4314

*Microcontrollers* 2325 Orchard Parkway San Jose, CA 95131

TEL 1(408) 441-0311 FAX 1(408) 436-4314

La Chantrerie BP 70602 44306 Nantes Cedex 3, France TEL (33) 2-40-18-18-18 FAX (33) 2-40-18-19-60

#### ASIC/ASSP/Smart Cards

Zone Industrielle 13106 Rousset Cedex, France TEL (33) 4-42-53-60-00 FAX (33) 4-42-53-60-01

1150 East Cheyenne Mtn. Blvd. Colorado Springs, CO 80906 TEL 1(719) 576-3300 FAX 1(719) 540-1759

Scottish Enterprise Technology Park Maxwell Building East Kilbride G75 0QR, Scotland TEL (44) 1355-803-000 FAX (44) 1355-242-743 **RF**/Automotive

Theresienstrasse 2 Postfach 3535 74025 Heilbronn, Germany TEL (49) 71-31-67-0 FAX (49) 71-31-67-2340

1150 East Cheyenne Mtn. Blvd. Colorado Springs, CO 80906 TEL 1(719) 576-3300 FAX 1(719) 540-1759

Biometrics/Imaging/Hi-Rel MPU/ High Speed Converters/RF Datacom Avenue de Rochepleine BP 123 38521 Saint-Egreve Cedex, France TEL (33) 4-76-58-30-00 FAX (33) 4-76-58-34-80

e-mail

literature@atmel.com

Web Site http://www.atmel.com

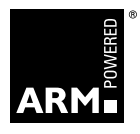

#### © Atmel Corporation 2003.

Atmel Corporation makes no warranty for the use of its products, other than those expressly contained in the Company's standard warranty which is detailed in Atmel's Terms and Conditions located on the Company's web site. The Company assumes no responsibility for any errors which may appear in this document, reserves the right to change devices or specifications detailed herein at any time without notice, and does not make any commitment to update the information contained herein. No licenses to patents or other intellectual property of Atmel are granted by the Company in connection with the sale of Atmel products, expressly or by implication. Atmel's products are not authorized for use as critical components in life support devices or systems.

ATMEL<sup>®</sup>, the Atmel logo and combinations thereof are registered trademarks of Atmel Corporation or its subsidiaries.

MULTI<sup>®</sup>2000 is the registered trademark of Green Hills Software, Inc. Other terms and product names may be the trademarks of others.

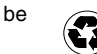

) Printed on recycled paper.